# Dellモバイルアダプタスピーカー フォンMH3021P

ユーザーガイド

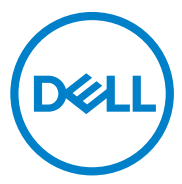

規制モデル: MH3021Pu

### 注、注意、警告

- 注: 注とは、コンピュータをより効果的に使用するために役立つ重要な情報を示します。
- △ 注意:注意とは、ハードウェアの損傷またはデータの損失の可能性を示し、問題を回避する方法を説明します
- 警告:警告は、物的損害、人身傷害、または死亡の可能性を示します。

©2020 Dell Inc.またはその子会社。全著作権所有。 Dell、EMC、およびその他の商標は、Dell Inc.また はその子会社の商標です。その他の商標は、それぞれの所有者の商標である可能性があります。

2020 -06

リビジョンA00

# 目次

| 内容物                      | 4  |
|--------------------------|----|
| 機能                       | 5  |
| 正面図                      | 5  |
| 背面図                      | 5  |
| モバイルアダプタースピーカーフォンの使用について | 6  |
| トラブルシューティング              | 14 |
| 仕様書                      | 18 |
| 法定情報                     | 19 |
| 保証                       | 19 |

# 内容物

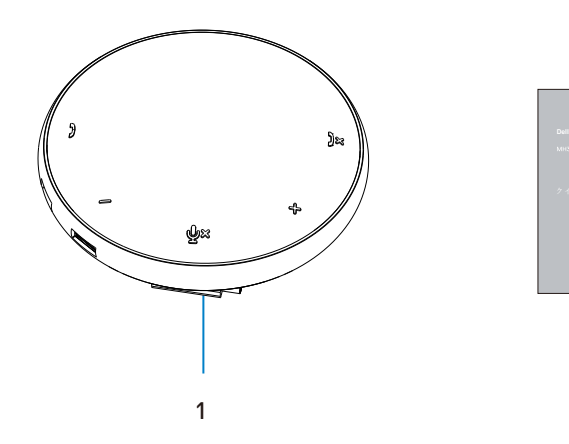

1 モバイルアダプタースピーカーフォン 2 ドキュメント

2

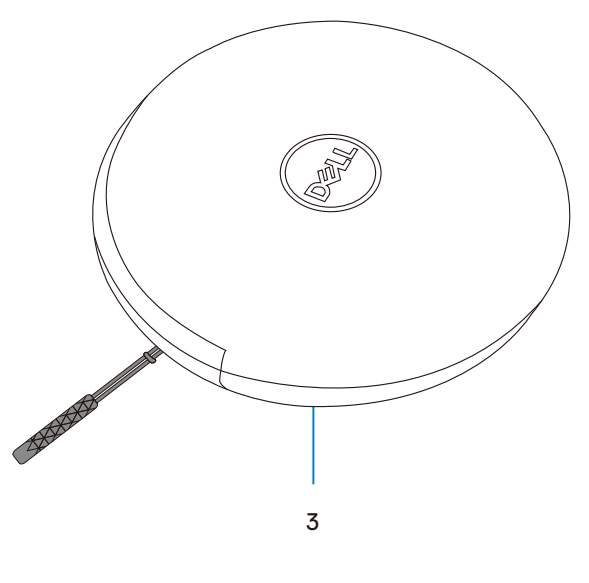

3 ポーチ

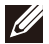

4

# 機能

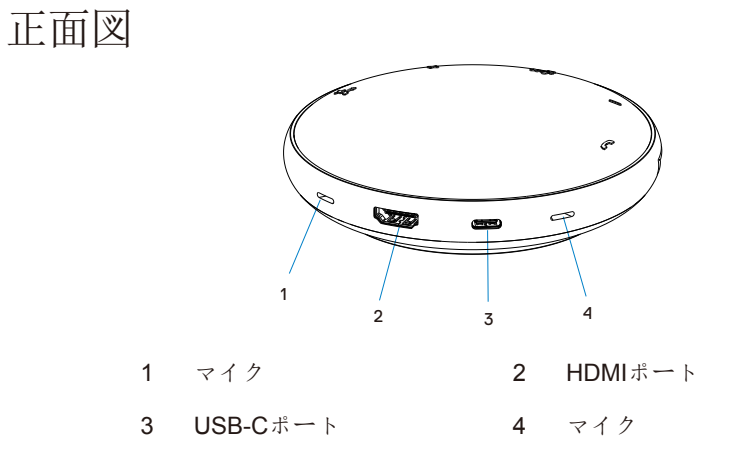

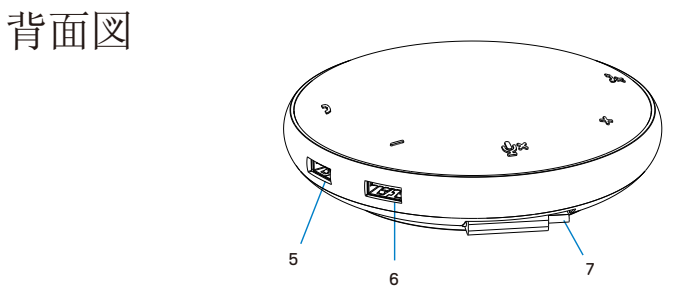

- 5 USB-Aポート 6 USB-Aポート
- 7 USB-Cケーブル

# モバイルアダプタースピー カーフォンの使用について

1. MH3021Pの下部にあるUSB-Cケーブルを確認してくだ さい。 USB-Cケーブルを手動で解放します。

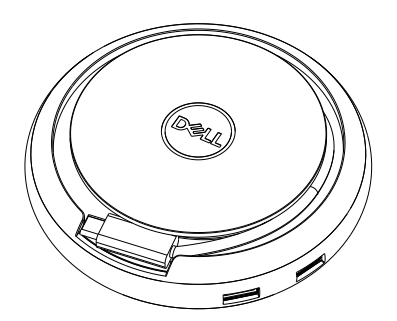

2. MH3021PのUSB-Cケーブルをコンピューターのサンダーボルトか、USB-C(DisplayPort Alt Mode)ポートに接続します。以下の画像は、MH3021Pへの外部電源 なしでMH3021Pに接続されたHDMIモニターおよびその他のデバイスを示しています。

電力供給なし

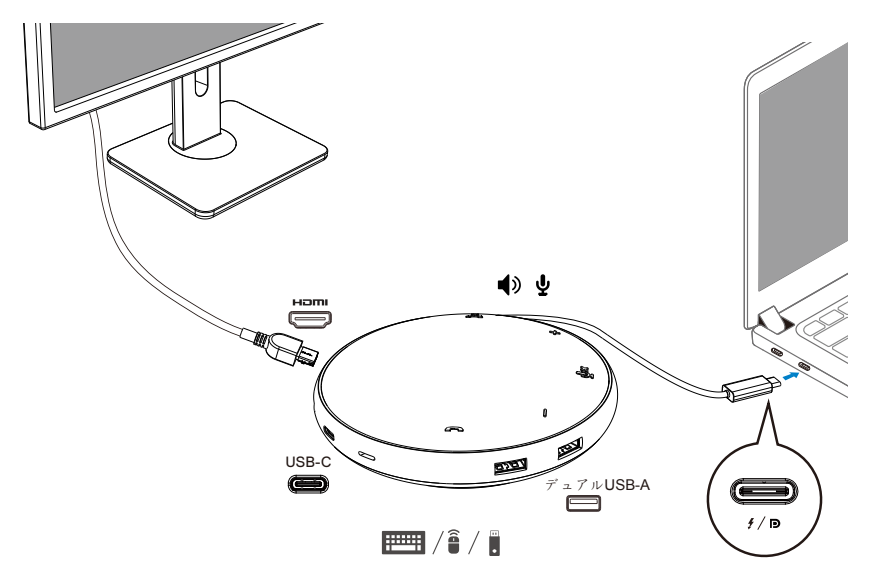

3. MH3021Pは、PCのサンダーボルトまたはUSB-C(Display Port Alt Mode) ポートに 接続した場合、最大90Wの電力供給をサポートします。電源は、充電機能をサポー トするアダプターか、USB-Cモニターから供給できます。以下の2つの画像 は、USB-C電源アダプター、またはUSB-Cモニターを介して外部電源に接続された MH3021Pを示しています。

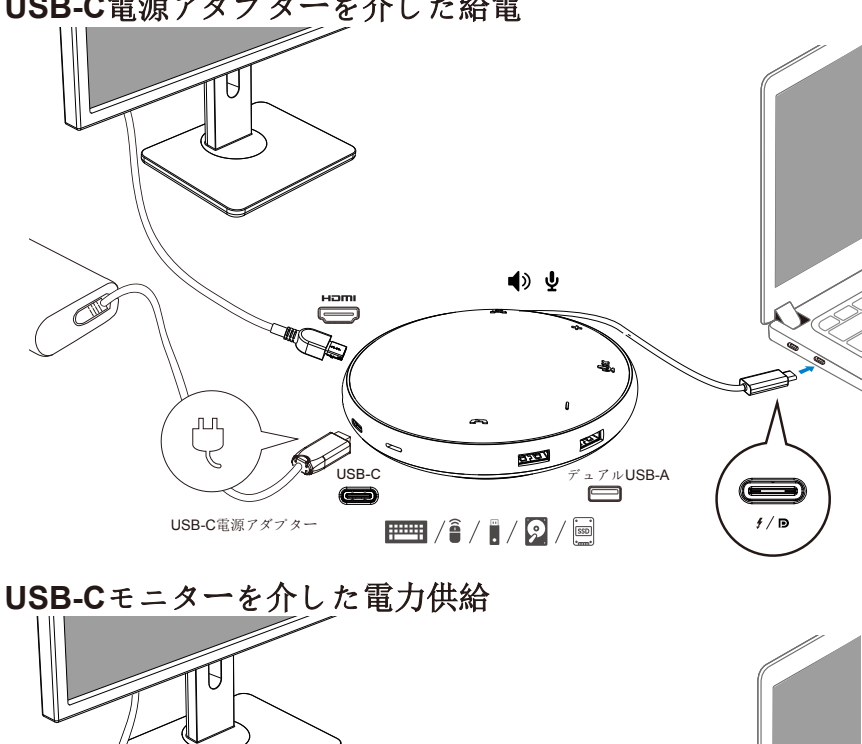

### USB-C電源アダプターを介した給電

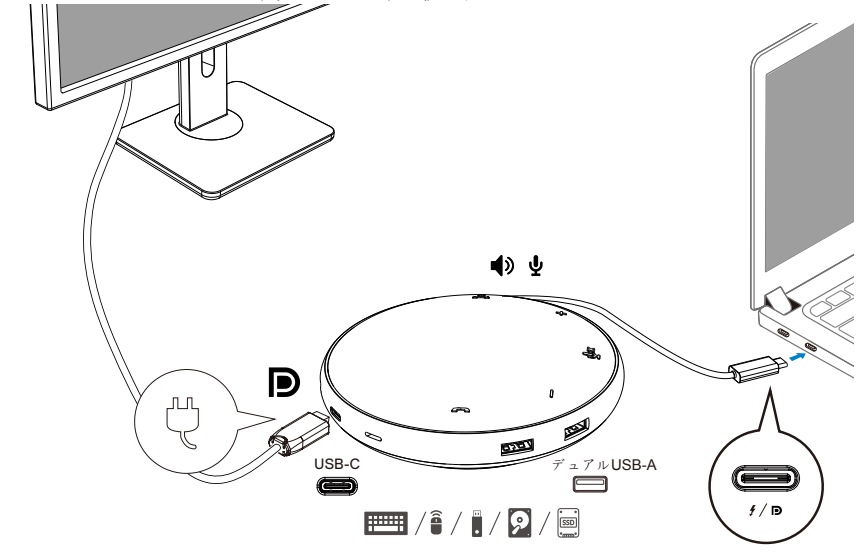

注: MH3021Pが一度にサポートできるディスプレイは1つです。

4. MH3021Pにはスピーカーフォンとマイクがあり、モバイルアダプターをノートブック に接続すると、それを通信に使用できます。

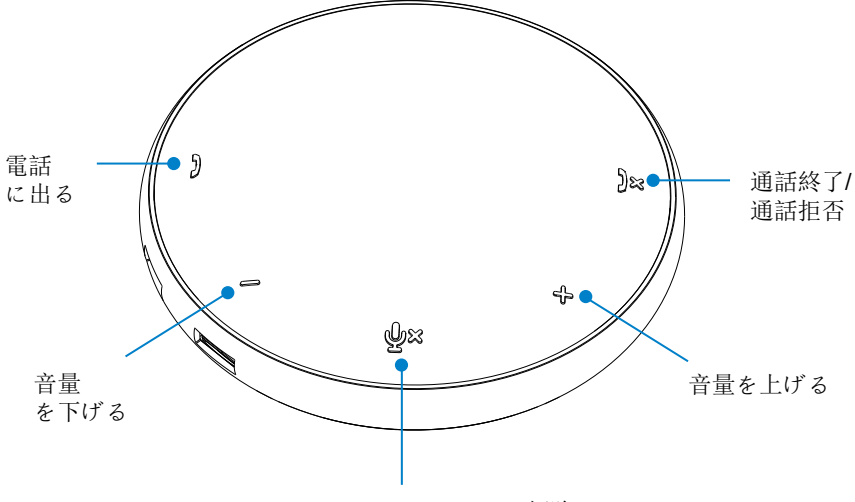

マイクのミュート/ミュート解除

| )  | 電話に出る               | [電話に出る]ボタンをタップ<br>します     |
|----|---------------------|---------------------------|
| )× | 通話終了/通話拒否           | [通話終了/通話拒否]ボタンを<br>タップします |
| +  | スピーカーの音量<br>を上げる    | 音量を上げるボタンをタッ<br>プします      |
| -  | スピーカーの音量<br>を下げる    | 音量を下げるボタンをタッ<br>プします      |
| ф× | マイクのミュート/<br>ミュート解除 | マイクのミュートボタンを<br>タップします    |

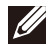

注: MH3021Pボタンは、Skype for BusinessとZoomでの使用に最適です。

8

### 5. Skype for Business / Zoomの操作方法

### ● Skype for Business / Zoom通話への応答:

(1) 通話ピックアップボタンを押して通話に応答します。

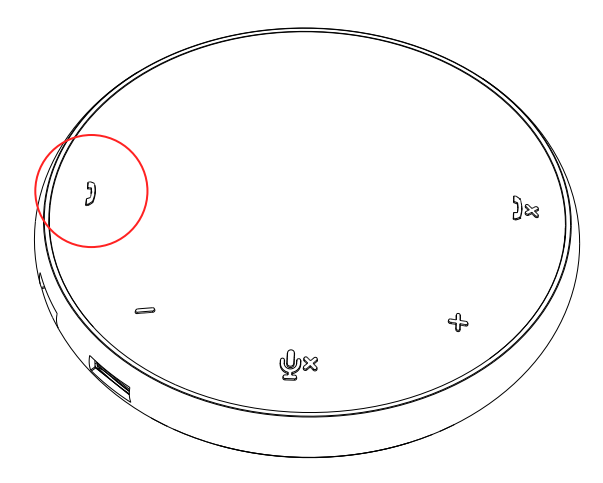

Skype for Business通話をかける

(1) 通話ピックアップボタンを押して、メイン画面にSkype for Businessを表示します。

(2) コンピューターのSkype for Businessアプリケーションを使用して通話を開始します。

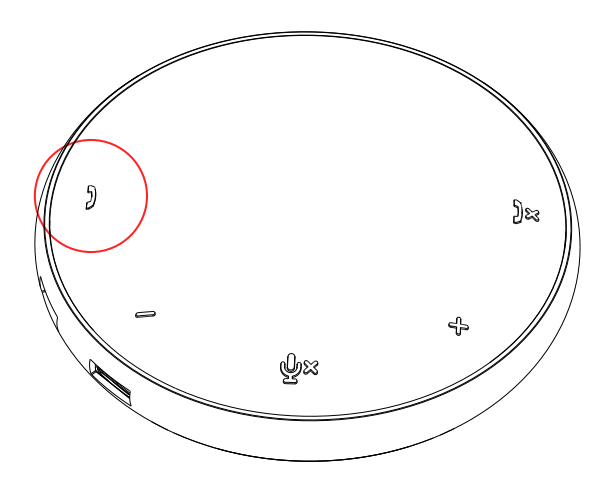

● Zoom通話をかける

(1) Zoomアプリを使用して通話を開始します。

### ● 音量を調整する

- (1) 音量を上げるボタンを押して音量を上げます。音量を上げるボタンを押すと、 確認音が聞こえます。
- (2) 音量を下げるボタンを押して音量を下げます。音量を下げるボタンを押すと、 確認音が聞こえます。

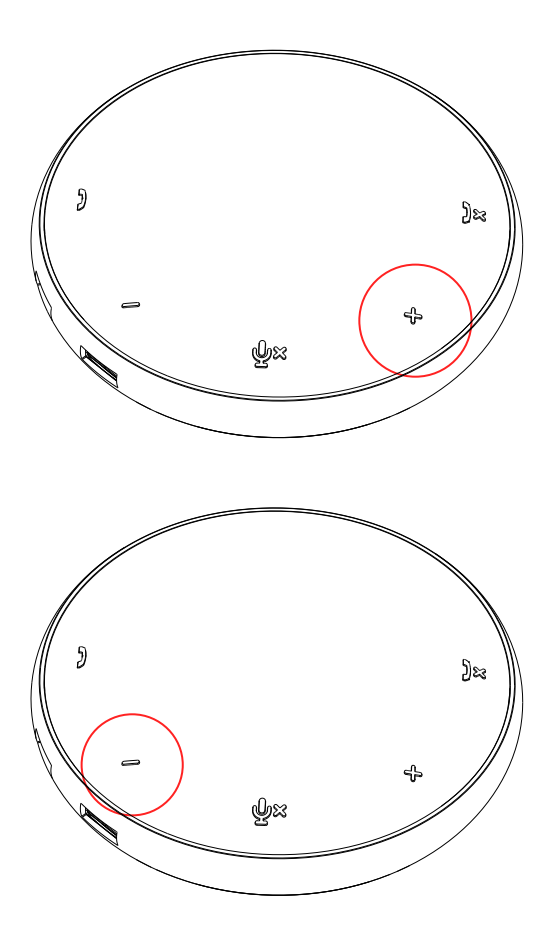

- **6.** ボタンとLEDの操作動作
- 電源を入れると、上部中央のLED が白く点灯します。
  - ) )× - + ¥×
- 電話の着信:
   着信中は、通話ピックアップLEDが緑
   色に点滅し、通話拒否LEDが赤色に点
   滅します。

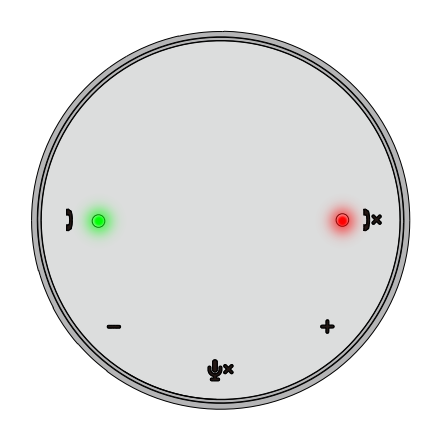

 通話中: 上部中央のLEDが緑色に変わります。

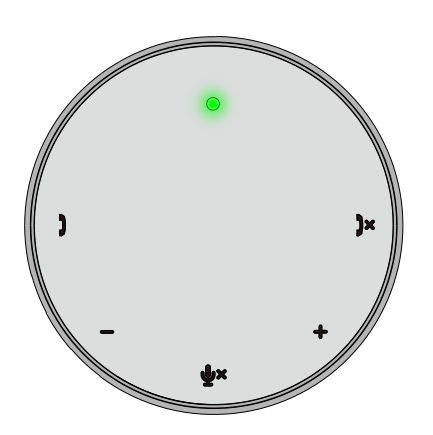

 マイクがミュートになっている場合 マイクをミュートにすると、すべて のLEDが赤く点灯し、マイクの ミュートが解除されるまで赤のまま になります。

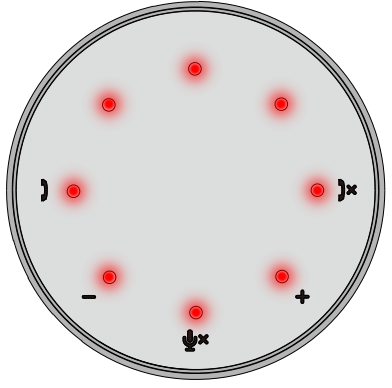

● 音量の調整:

音量を調整すると、LEDのリングが一時 的に白く点灯して音量レベルを示しま す。音量を上げるを押すと、時計回りに LEDが点灯します。音量を下げるを押す と、LEDが反時計回りに消灯します。  通話を切る:
 通話が終了すると、中央上部のLED が緑色から白色に戻ります。
 ズームの場合は、アプリから[ミー ティングを終了する]を押します。

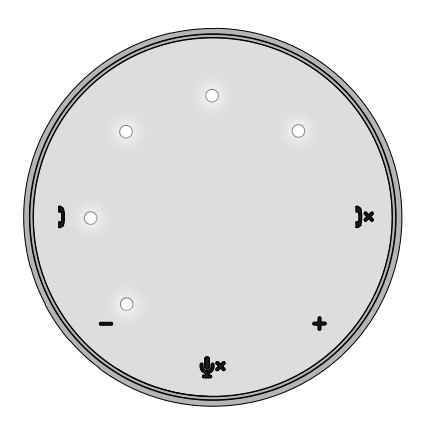

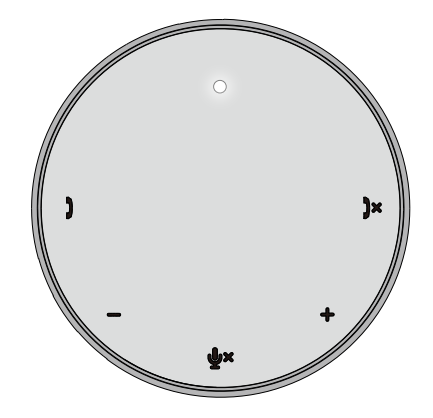

#### 7. 周辺機器をMH3021Pに接続する

MH3021Pが一度にサポートできるビデオは1つだけで、順番にサポートされます。 2つのビデオポートが同時に接続されている場合、HDMIビデオポートが優先されま す。

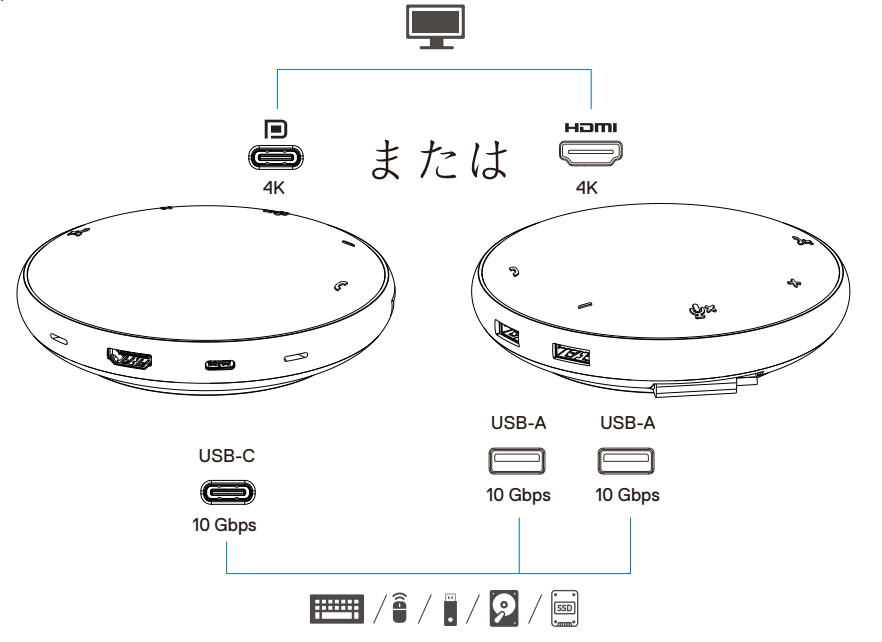

ビデオポート 外部ディスプレイまたはプロジェクターを接続します。

Ⅲ
 / ↓
 USB-Cおよび
 キーボード、マウス、外部ストレージデバイ
 USB-Aポート
 スなどの周辺機器を接続します。

注: MH3021Pがコンピューターのサンダーボルトや15W USB-Cポート電源に接続されている 場合、ダウンストリームUSB-AおよびUSB-Cポートは以下の組み合わせで機能します。

- 2X 📰 / 🕯 / 🖡 + 1X 👰 / 题
- 3X 📰 / 🕯 / 🖡
- 注: MH3021Pがコンピューターの7.5W USB-Cボート電源に接続されている場合、ダウンスト リームUSB-AとUSB-Cボートは以下の組み合わせで機能します。

3X 📰 / 🕯 / 🖡

# トラブルシューティング

| 問題                                    | 可能性のある解決策                                                                                      |
|---------------------------------------|------------------------------------------------------------------------------------------------|
| MH3021Pがコンピューターの                      | MH3021Pは、コンピューターのUSB-Cポートとのみ互換性があります。 サンダーボルト                                                  |
| USB-Aポートで動作しない                        | ボートまたはUSB-C(ディスプレイボートAltモード)ボート。                                                               |
| 複数のディスプレイが機能                          | MH3021Pはシングルディスプレイ出力をサポートしています。周辺機器は、一度にHDMIポー                                                 |
| しない                                   | トまたはUSB-Cモニターにのみ接続できます。                                                                        |
| 外部電源なしでMH3021Pを                       | MH3021Pをコンピューターのサンダーボルトか、15 W USB-C(ディスプレイポートAltモー                                             |
| ノートブックに接続する                           | ド)ポートに接続すると、1つのビデオ出力、スピーカーフォン、マウス、プレゼンテーショ                                                     |
| と、すべてのUSBポートを                         | ンクリッカー、RFドングルなどの低電力USBデバイスを使用できます。外付けハードディス                                                    |
| 同時に使用できない                             | クトフイノ。<br>MH3021Pをコンピューターの7.5 W LISB_C(ディスプレイポートΔltモード)ポートに控続す                                 |
|                                       | ると、プレゼンテーションクリッカー/ RFドングルなどの低電力デバイスと共にビデオ出力                                                    |
|                                       | を1つ使用できます。                                                                                     |
| MH3021Pに接続すると、外部                      | ・一部の外付けSSD / HDD /光学ドライブは、MH3021Pがサポートできる                                                      |
| SSD / HDD および光学式                      | よりも高い電力を必要とします。                                                                                |
| (CD/DVD/Blu-ray) ドライ                  | ・外付けSSD / HDD /光学ドライブをコンピューターに直接接続することをお勧めします。                                                 |
| ブの読み書きができなくなる                         |                                                                                                |
|                                       |                                                                                                |
| 周辺機器をMH3021Pに接続す                      | ・MH3021Pに接続した周辺機器には、より多くの電力が必要です。                                                              |
| ると、「不明なUSBデバイス                        | MH3021Pに接続されている他の周辺機器を取り外します。                                                                  |
| には、ポートが供給できるよ                         | 高電力消費の周辺機器の場合、周辺機器をコンピュータに直接接続することをお勧めしま                                                       |
| りも多くの電力が必要です」                         | す。                                                                                             |
| という電源サージメッセージ                         | ・電力サージメッセージがポップアップ表示されると、MH3021PのUSB-A / USB-C                                                 |
| がポップアップ表示される                          | ポートに接続されているすべてのデバイスが自動的に切断されます。最後に接続したUSBデ                                                     |
|                                       | バイスを取り外すことができます。                                                                               |
| モニターの解像度がMH3021P                      | ・モニターが4K60Hzをサポートできることを確認してください。                                                               |
| のHDMIまだはType-Cホートに<br>拉枝されていて唱合       | •60 Hzでの4K解像度は、ディスプレイボート1.3以降(HBR3)と、60 Hzで4Kの解像度                                              |
| 伝統されている場合、4K 6U                       | か可能なアイスフレイを搭載したコンピューターでサホートされています。アイスフレイホート 12主達もサポートオスコンピューターでは、サポートされて長士敏優度は20日元の北です         |
|                                       | トロンの個をリホートするコンビュース しは、リホートでもも取入肝豚反は30 FIZ C4K ビす。                                              |
| 由でコンピューターを充電し                         | ・MH3U2IPは取入90Wの電力供給をサホートしています。元単に必要な取小単力                                                       |
| ていない                                  | はノフットノオームに依任します。<br>MU2004Dは4FMと供え付けていてたり、システィは学派とさ4FMと第約できます。                                 |
| バッテリーステータスアイコ                         | • MIH3UZIPはISWを催ん付けているだめ、システムは電源からISWを即約できます。<br>このちゅー方電が遅いたいさえ、セージ/スノコンが実売されて担合がもります。         |
| ンに黄色の強打アイコンが表                         | このため、元电が建いていファッセーン// イコンが衣小される場合がめります。<br>・長達な玄雲のなめに、とり互い空故の雲順アダプターの使用など結めします。                 |
|                                       | * 取過な元电のために、より同時た格の电源アダプターの使用をお勧めします。                                                          |
| MH3021Pに接続された<br>エーターに以ぶすが主           | ・MH3021Pは単一のモニターのみをサホートします。                                                                    |
| モニターにビリオが衣                            | ・ビアオ技統ケーノルを唯認します。<br>・国辺機界をMU2024日から取りたし、40秒法・アから国辺機界を接続しませ                                    |
| レデナ/ナーディナのパ                           | * 回辺機器をMIRSUZIPから取り外し、IU秒付つてから回辺機器を接続します。                                                      |
| と) オ/オー) オオのハ                         | 新しいハーションのシステムHUS、クラノイックトフィハ、オーティオトフィハを唯認(更新しょう。<br>新しいバージョンのシステムサンダーボルトファームウェアとドライバーを確認/更新します。 |
| システムのBIOSとMH3021P                     | * 2.7.7. / OPIOS / J = 7                                                                       |
| ファームウェアを更新する                          | システムのBIOS、アフライックス、およびドライバを https://www.dch.com/support/divers                                  |
| , , , , , , , , , , , , , , , , , , , | ・MH3021P FWを https://www.dell.com/support/drivers から更新してください                                   |
|                                       | ファームウェアを更新する前に、MH3021Pをコンピュータに接続する必要があります。                                                     |
|                                       |                                                                                                |
| Dell ディスプレイマネージャー                     | システムBIOS /グラフィックドライバを確認/更新し、Dellディスプレイマネージャー                                                   |
| (DDM)が機能していない                         | (DDM) モニターアプリケーションをインストールします。                                                                  |
|                                       | https://www.deii.com/support/home/drivers/drivers/details/?/driverid=6WGWY                     |

| 一部の一般的な通信ソフト<br>ウェアでのMH3021Pボタン                                     | <ul> <li>MH3021Pボタンは、Skype for BusinessおよびZoomで適切に機能します。</li> <li>その他の通信SW、通信ソフトウェアUIを介して通話コントロールにアクセスできます。</li> </ul>                                                 |                                     |                               |                               |                               |                                           |
|---------------------------------------------------------------------|----------------------------------------------------------------------------------------------------|-------------------------------------|-------------------------------|-------------------------------|-------------------------------|-------------------------------------------|
| の<br>動作                                                             | してブラットフォーム                                                                                                    | ミュート/ミュ                             | 常転に出る                         | 通話紋了/版本                       | 音量を上げる                        | さ畳を下げる                                    |
|                                                                     | Zoom                                                                                                    | ート解除<br>OK                          | OK                            | OK*                           | OK                            | OK                                        |
|                                                                     | Skype for Business                                                                                                    | OK                                  | ок                            | ок                            | OK                            | OK                                        |
|                                                                     | Microsoft Teams                                                                                                    | ОК                                  | ×                             | ×                             | ОК                            | ОК                                        |
|                                                                     | Google Hangouts                                                                                                    | ок                                  | ×                             | x                             | ОК                            | ОК                                        |
|                                                                     | Cisco Webex                                                                                                    | ОК                                  | ×                             | ×                             | ОК                            | ОК                                        |
|                                                                     | FaceTime                                                                                                    | ОК                                  | ×                             | ×                             | ОК                            | ОК                                        |
|                                                                     | Slack                                                                                                    | ОК                                  | ×                             | ×                             | ОК                            | ок                                        |
|                                                                     | GoToMeeting                                                                                                    | ок                                  | ×                             | x                             | ОК                            | ОК                                        |
|                                                                     | BlueJeans                                                                                                    | ОК                                  | ×                             | ×                             | ОК                            | ОК                                        |
|                                                                     | * 通話終了には2つの異なる状態があります<br>1. 通話の拒否/拒否-スピーカーフォンの通話終了ボタンから実行できます<br>2. 進行中の通話を終了-Zoomアプリからのみ実行できます                                                                        |                                     |                               |                               |                               |                                           |
| ズーム可能ソリューションの<br>MH3021Pで、通話の承諾/終了<br>ボタンが機能しない                     | 複数の会議アフリ<br>ストールされて使)<br>場合があります。<br>ことをお勧めしま                                                                                                    | ケーションか回<br>用されている場<br>アプリケーショ<br>す。 | 同じⅡ 環境にイ                      | ンストールされ<br>つで通話を受け<br>フェイスで着信 | している場合や<br>付けたり、終了<br>言に応答するか | 、同じ <b>PC</b> にイン<br>くしたりできない<br>、着信を拒否する |
| 接続されたモニターのビデ<br>オがゆがんでいるか破損し<br>ている                                 | ・ビデオ接続ケーフ<br>・[設定]> [ディスプ                                                                                                    | 「ルを確認しま<br>レイ]> [ディス                | す。<br>プレイの解像)                 | 度]でビデオの魚                      | <b>解像度を確認し</b>                | て更新します                                    |
| 接続されたモニターのビ<br>デオが拡張モードで表示<br>されたい                                  | ・[設定]>[ディスプ<br>・Windowsキー                                                                                                    | レイ]>[マルチ<br>+ Pを押して                 | ディスプレイ]<br>モードを切り春            | で設定を変更し<br>持えます。              | 、ます                           |                                           |
| 通話中にエコーが聞こえる                                                        | ・MH3021Pにはエ<br>らすのに役立ちま<br>・デバイスでエコー<br>能性があります。                                                                                                    | コーキャンセル<br>す。<br>-が聞こえる場<br>エコーキャンセ | レ機能があり、<br>合は、他のエコ<br>スレーション機 | 通話の相手の=<br>ンドユーザーの<br>能が低下してい | ユーザーがエコ<br>デバイスが原国<br>いる可能性があ | ーを減<br>因である可<br>ります。                      |
| スピーカーからMH3021Pか<br>ら音声が出力されない                                       | <ul> <li>・接続後、コンビュータのオーディオサウンド設定に移動し、再生デバイスとして<br/>MH3021Pを選択します。</li> <li>・MH3021がコンピュータに正しく接続されているかどうかを確認します。</li> <li>・MH3021Pボリュームが0%に設定されていないことを確認します。</li> </ul> |                                     |                               |                               |                               |                                           |
| MH3021Pでマイクが機能し<br>ない                                               | <ul> <li>・接続後、コンビュータのサウンド設定に移動し、録音デバイスとしてDell MH3021</li> <li>を選択します。</li> </ul>                                                                                       |                                     |                               |                               |                               |                                           |
| Line、WhatsApp、Wechat経<br>由で電話をかけたり、デバ<br>イスの着信ボタンを選択し<br>たりできないですか? | ・MH3021P応答ボタンと通話終了/拒否ボタンは、「Skype for Business」と「Zoom」<br>のみをサポートしています。通信ソフトウェアのUIを介して、応答または通話の終了/拒<br>否を操作できます。                                                        |                                     |                               |                               |                               |                                           |
| 音の異常                                                                | ・MH3021Pとユーザーの間の障害物を取り除きます。<br>・Dell MH3021Pをコンピュータに再度接続します。                                                                                                    |                                     |                               |                               |                               |                                           |
| 音量が小さすぎる                                                            | <ul> <li>・MH3021Pとユーザーの間の障害物を取り除きます。</li> <li>・音量を上げるボタンを押すか、通信ソフトウェア</li> <li>で制御して、音量を上げます。</li> <li>・ウィンドウの音量設定を押して音量を上げます。</li> </ul>                              |                                     |                               |                               |                               |                                           |

| Skype for Businessで「この通<br>話は保留中です」が表示され<br>る | <ul> <li>Skype for Businessによ<br/>一部の操作条件(ボタン<br/>の他の予期しない動作)</li> <li>This call is on hold.</li> </ul> | : る通話中。通話が保留になっている(<br>? を押す、追加のオーディオデバイスを<br>では、ビジネス用のSkypeがメッセー?<br>Resume Call                                                            | 切断されていない)<br>接続する、静電放電またはそ<br>ジを表示する場合があります      |
|-----------------------------------------------|----------------------------------------------------------------------------------------------------|----------------------------------------------------------------------------------------------------|--------------------------------------------------|
|                                               | •                                                                                                    | <b>• !</b>                                                                                                    | <b>.</b>                                         |
| Windows 10でMH3021Pをデ                          | <ul> <li>・以下の手順に従ってく</li> </ul>                                                                         | ださい。                                                                                                    |                                                  |
| フォルトのサワンドアバイ                                  | 1. 設定を開きます。                                                                                             | · TO FLI + L                                                                                                    |                                                  |
| へとして設定する                                      | <ol> <li>システムーザワンドに</li> <li>エ側のドロップダウン</li> </ol>                                                      | - 移動します。                                                                                                    | オ山力デバイフた選択します                                    |
|                                               | 3. 右側のドロックスウク<br>a. 出力デバイスの設定                                                                           | リストから必要なアハイスを選択しま                                                                                                    | 9山刀ノハイスを逃れします。                                   |
|                                               | Settings                                                                                                |                                                                                                    | - • ×                                            |
|                                               | A Home                                                                                                  | Sound                                                                                                    |                                                  |
|                                               | Find a setting 0                                                                                        | Output                                                                                                    | Related Settings                                 |
|                                               | Custom /                                                                                                | Choose your output device                                                                                                    | Bluetooth and other devices                      |
|                                               | system                                                                                                  | Echo Cancelling Speakerphone (Dell \vee                                                                                                    | Sound Control Panel                              |
|                                               | Display                                                                                                 | Certain apps may be set up to use different sound devices than the one<br>selected here. Customize app volumes and devices in advanced sound | Fase of Access audio settings                    |
|                                               | 40 Sound                                                                                                | options.                                                                                                    |                                                  |
|                                               | Notifications & actions                                                                                 | Master volume                                                                                                    | Have a question?                                 |
|                                               | ⇒ Focus assist                                                                                          | ¢۱ 34                                                                                                    | Setting up a microphone<br>Fixing sound problems |
|                                               | O Power & sleep                                                                                         | ▲ Troubleshoot                                                                                                    |                                                  |
|                                               | Battery                                                                                                 | Manage sound devices                                                                                                    | Get help                                         |
|                                               | 📼 Storage                                                                                               | Input                                                                                                    | -                                                |
|                                               | CB Tablet mode                                                                                          | Choose your input device.                                                                                                    |                                                  |
|                                               | b. 入力デバイスの設定                                                                                            |                                                                                                    |                                                  |
|                                               | ය Home                                                                                                  | Sound                                                                                                    |                                                  |
|                                               | Find a setting                                                                                          |                                                                                                    |                                                  |
|                                               | System                                                                                                  | Input                                                                                                    |                                                  |
|                                               | Display                                                                                                 | Choose your input dovice                                                                                                    |                                                  |
|                                               | da sund                                                                                                 | Certain apps may be set up to use different sound devices than the                                                                           |                                                  |
|                                               | w sound                                                                                                 | one selected here. Customize app volumes and devices in advanced<br>sound options.                                                           |                                                  |
|                                               | Notifications & actions                                                                                 | Device properties                                                                                                    |                                                  |
|                                               | Ø Focus assist                                                                                          | Test your microphone                                                                                                    |                                                  |
|                                               | ① Power & sleep                                                                                         | Troubleshoot                                                                                                    |                                                  |
|                                               | Battery                                                                                                 | Manage sound devices                                                                                                    |                                                  |
|                                               | Storage                                                                                                 |                                                                                                    |                                                  |
|                                               | -                                                                                                    | Advanced sound options                                                                                                    |                                                  |

| <ul> <li>サウンドフライアウトでデ フォルトのオーディオデバ イスを設定する <ul> <li>リストムレイの音量アイコンをクリックします。</li> <li>システムトレイの音量アイコンをクリックします。</li> <li>シオウンドフライアウトの上矢印をクリックします。</li> </ul> </li> <li>プロンドフライアウトの上矢印をクリックします。</li> <li>プロンドフライアウトの上矢印をクリックします。</li> <li>プロンドフライアウトの上矢印をクリックします。</li> <li>プロンドフライアウトの上矢印をクリックします。</li> <li>プロンドフライアウトの上矢印をクリックします。</li> </ul> <li>プロンドアブ <ul> <li>クランックサウンドアブ <ul> <li>レットでデフォルトのオー </li> </ul> </li> <li>グラシックサウンドアブ <ul> <li>アブ</li> <li>アイオデバイスを設定する</li> </ul> </li> <li>グラシックサウンドアブ <ul> <li>Windows10でクラシックなサウンドオブションを聞くには、次の手順に従います。</li> </ul> </li> <li>グラシックサウンドアブ <ul> <li>Windows10でクラシックなサウンドオブションを聞くには、次の手順に従います。</li> </ul> </li> <li>グロットでデフォルトのオー <ul> <li>ディオデバイスを設定する</li> </ul> </li> <li>グロットでデフォルトのオー <ul> <li>ディオデバイスを設定する</li> </ul> </li> </ul> </li> <li>グロットでデフォルトのオー <ul> <li>ディオデバイスを設定する</li> </ul> </li> <li>グロットでデフォルトのオー <ul> <li>ディオデバイスを設定する</li> </ul> </li> <li>グロットでデフォルトのオー <ul> <li>ディオデバイスを設定する</li> </ul> </li> <li>グロットでデンサー <ul> <li>アメートのキー <ul> <li>アメートのキー</li> </ul> </li> </ul> </li> <li>グロットでデント <ul> <li>アメートのキー</li> <li>アメートのキー</li> </ul> </li> <li>グロットで <ul> <li>アメートのキー</li> <li>アメートのキー</li> <li>アメートのキー</li> <li>アメートのキー</li> </ul> </li> <li>グロットのデンドアブレットが直接開きます。</li> <li>3. Enterキーを押します。これにより、サウンドアブレットが直接開きます。</li>                                                                                                    | <ul> <li>・以下の手順に従ってください。</li> <li>システムトレイの音量アイコンをクリックします。</li> <li>・サウンドフライアウトの上矢印をクリックします。</li> <li>・サウンドフライアウトの上矢印をクリックします。</li> <li>・サウンドフライアウトの上矢印をクリックします。</li> <li>こ・サウンドフライアウトの上矢印をクリックします。</li> <li>こ・サウンドフライアウトの上矢印をクリックします。</li> <li>こ・サウンドフライアウトの上矢印をクリックします。</li> <li>こ・サウンドオディムスを選択します。</li> <li>Select playback device</li> <li>Echo Cancelling Speakerphone (Dell MH3021P)</li> <li>Speakers/Headphones (Realtek(R) Audio)</li> <li>・Windows10でクラシックなサウンドオブションを開くには、次の手順に従います。</li> <li>いがn + Rを押して、実行ダイアログを開きます。</li> <li>次のコマンドを入力するか、コピーして貼り付けます。: Mmsys.cpl</li> <li>「mmscol</li> </ul>                                                                                                    |
|----------------------------------------------------------------------------------------------------|----------------------------------------------------------------------------------------------------|
| フォルトのオーディオデバ<br>イスを設定する       1. システムトレイの音量アイコンをクリックします。         2. サウンドフライアウトの上矢印をクリックします。         2. サウンドフライアウトの上矢印をクリックします。         4) 1. システムトレイの音量アイコンをクリックします。         2. サウンドフライアウトの上矢印をクリックします。         5. リストから希望のオーディオデバイスを選択します。         5. リストから希望のオーディオデバイスを選択します。         5. シリストから希望のオーディオデバイスを選択します。         5. Select playback device         Echo Cancelling Speakerphone (Dell MH3021P)         Speakers/Headphones (Realtek(R) Audio)         クラシックサウンドアブ<br>レットでデフォルトのオー<br>ディオデバイスを設定する         ・Windows10でクラシックなサウンドオブションを開くには、次の手順に従います。         ・Windows10でクラシックなサウンドオブションを開くには、次の手順に従います。         ・Windows10でクラシックなサウンドオブションを開くには、次の手順に従います。         ・Windows10でクラシックなサウンドオブレットボークを開きます。         ・Windows10でクラシックなサウンドオブレットボークを開きます。         ・Windows10でクラシックなサウンドオブレットボークを開くます。         ・Windows10でクラシックなサウンドオブレットボークを開くます。         ・Windows10でクラシックなサウンドオブレットボークを開くには、次の手順に従います。         ・Windows10でクラシックなサウンドオブレットボークを開くます。         ・Windows10でクラシックなサウンドオブレットボークを開くには、次の手順に従います。         ・Windows10でクラシックを開きます。         ・Windows10でクラシックなサウンドオブレットボークを開くます。         ・Windows10回り、「オーク」         ・Windows10回り、「オーク」         ・Minsure for program, felder, document or hereits         ・Minsure for program, felder, document or hereits         ・Minsure for program, felder, document or hereits                                                                                                    | <ul> <li>パ 1. システムトレイの音量アイコンをクリックします。</li> <li>2. サウンドフライアウトの上矢印をクリックします。</li> <li>Echo Cancelling Speakerphone (Dell MH3021P)</li> <li>(4)) 32</li> <li>(5) アメ クローディオデバイスを選択します。</li> <li>3. リストから希望のオーディオデバイスを選択します。</li> <li>Select playback device</li> <li>Echo Cancelling Speakerphone (Dell MH3021P)</li> <li>Speakers/Headphones (Realtek(R) Audio)</li> <li>・ Windows10でクラシックなサウンドオブションを開くには、次の手順に従います。</li> <li>1. Win + Rを押して、実行ダイアログを開きます。</li> <li>2. 次のコマンドを入力するか、コピーして貼<br/>り付けます。: Mmsys.cpl</li> <li>「「」「」」、「」」、「」、「」、「」、「」、「」、「」、「」、「」、「」、「」</li></ul>                                                                                                    |
| <ul> <li>ネルトのオーナイオブイン</li> <li>ネックストンレーションをアノリックします。</li> <li>キウンドフライアウトの上矢印をクリックします。</li> <li>キウンドフライアウトの上矢印をクリックします。</li> <li>ため Cancelling Speakerphone (Dell MH3021p)</li> <li>スリストから希望のオーディオデバイスを選択します。</li> <li>Select playback device</li> <li>Echo Cancelling Speakerphone (Dell MH3021P)</li> <li>Speakers/Headphones (Realtek(R) Audio)</li> <li>クラシックサウンドアブ <ul> <li>レットでデフォルトのオー</li> <li>ディオデバイスを設定する</li> <li>Windows10でクラシックなサウンドオブションを開くには、次の手順に従います。</li> <li>Windows10でクラシックなサウンドオブションを開くには、次の手順に従います。</li> <li>Win + Rを押して、実行ダイアログを開きます。</li> <li>: Win + Rを押して、実行ダイアログを開きます。</li> <li>: Win + Rを押して、実行ダイアログを開きます。</li> <li>: 次のコマンドを入力するか、コビーして貼</li> <li>り付けます。: Mmsys.cpl</li> </ul> </li> <li>Jienter + - を押します。これにより、サウンドアブレットが直接開きます。</li> </ul>                                                                                                    | <ul> <li>シャウンドフライアウトの上矢印をクリックします。</li> <li>シャウンドフライアウトの上矢印をクリックします。</li> <li>Echo Cancelling Speakerphone (Dell MH3021P)</li> <li>スリストから希望のオーディオデバイスを選択します。</li> <li>Select playback device</li> <li>Echo Cancelling Speakerphone (Dell MH3021P)</li> <li>Speakers/Headphones (Realtek(R) Audio)</li> <li>・Windows10でクラシックなサウンドオブションを開くには、次の手順に従います。</li> <li>Win + Rを押して、実行ダイアログを開きます。</li> <li>次のコマンドを入力するか、コビーして貼<br/>り付けます。: Mmsys.cpl</li> </ul>                                                                                                    |
| <ul> <li>1 ス ど 取り シド フ ラ イ ア ワ ド の 上 矢田 を ブリック します。</li> <li>2. サ ワ シド フ ラ イ ア ワ ド の 上 矢田 を ブリック します。</li> <li>Echo Cancelling Speakerphone (Dell MH3021P)</li> <li>3. リ ス ト か ら 希望の オーディオデバイスを 選択します。</li> <li>Select playback device</li> <li>Echo Cancelling Speakerphone (Dell MH3021P)</li> <li>Speakers/Headphones (Realtek(R) Audio)</li> <li>ク ラ シック サ ウ ン ド ア ブ</li> <li>レット で デ フ ォ ル ト の オー</li> <li>ビ Windows10 で ク ラ シック な サ ウ ン ド オ ブ ション を 開 く に は、 次の 手順に 従います。</li> <li>Windows10 で ク ラ シック な サ ウ ン ド オ ブ ション を 開 く に は、 次の 手順に 従います。</li> <li>Windows10 で ク ラ シック な サ ウ ン ド オ ブ ション を 開 く に は、 次の 手順に 従います。</li> <li>Windows10 で ク ラ シック な サ ウ ン ド オ ブ ション を 開 く に は、 次の 手順に 従います。</li> <li>Windows10 で ク ラ シック な サ ウ ン ド オ ブ ション を 開 く に は、 次の 手順に 従います。</li> <li>Windows10 で ク ラ シック な サ ウ ン ド オ ブ ション を 開 く に は 、 次の 手順に 従います。</li> <li>Windows10 で ク ラ シック な サ ウ ン ド オ ブ ション を 開 く に は 、 次の 手順に 従います。</li> <li>Windows10 で ク ラ シック な サ ウ ン ド オ ブ ション を 間 く に は 、 次の 手順に 従います。</li> <li>Windows10 で ク ラ シック な サ ウ ン ド オ ブ ション を 開 く に は 、 次の 手順に 従います。</li> <li>T yet the name of a program, Edder, document of itemate itemate ite</li></ul>                                                                                                    | <ul> <li>キャウンドゲフオイゲウトの上矢印をグリックします。</li> <li>Echo Cancelling Speakerphone (Dell MH3021P)</li></ul>                                                                                                    |
| クラシックサウンドアブ<br>レットでデフォルトのオー<br>ディオデバイスを設定する       ・Windows10でクラシックなサウンドオブションを開くには、次の手順に従います。         ・Windows10でクラシックなサウンドオブションを開くには、次の手順に従います。         ・Windows10でクラシックなサウンドオブションを開くには、次の手順に従います。         ・Windows10でクラシックなサウンドオブションを開くには、次の手順に従います。         ・Windows10でクラシックなサウンドオブションを開くには、次の手順に従います。         ・Windows10でクラシックなサウンドオブションを開くには、次の手順に従います。         ・Windows10でクラシックなサウンドオブションを開くには、次の手順に従います。         ・Windows10でクラシックなサウンドオブションを開くには、次の手順に従います。         ・Windows10でクラシックなサウンドオブションを開くには、次の手順に従います。         ・Windows10でクラシックなサウンドオブションを開くには、次の手順に従います。         ・Windows10でクラシックなサウンドオブションを開くには、次の手順に従います。         ・Windows10でクラシックなサウンドオブションを開くには、次の手順に従います。         ・Windows10でのでの中のシャンドを、         ・Windows10での中のシャンドオブションを開くには、次の手順に従います。         ・Windows10での中の中のシャンドオブションを開くには、次の手順に従います。         ・Windows10での中の中のシャンドを、         ・Windows10での中の中の・         ・Windows10での中の中のシャンドを、         ・Windows10での中の中の・         ・Windows10での中の中の・         ・Windows10での中の中の・         ・Windows10での中の中の・         ・Windows10         ・Windows10         ・Windows10         ・Windows10         ・Windows10         ・Windows10         ・Windows10         ・Windows10         ・Windows10         ・Windows10         ・Wind                                                                                                    | Echo Cancelling Speakerphone (Dell MH3021P)         32         33. リストから希望のオーディオデバイスを選択します。         Select playback device         Echo Cancelling Speakerphone (Dell MH3021P)         Speakers/Headphones (Realtek(R) Audio)         • Windows10でクラシックなサウンドオブションを開くには、次の手順に従います。         • Windows10でクラシックなサウンドオブションを開くには、次の手順に従います。         • Windows10でクラシックなサウンドオブションを開きます。         • Windows10でクラシックなサウンドオブションを開くには、次の手順に従います。         • Windows10でクラシックなサウンドオブションを開くには、次の手順に従います。         • Windows10でクラシックなサウンドオブションを開くには、次の手順に従います。         • Windows10でクラシックなサウンドオブションを開きます。         • Windows10でクラシックなサウンドオブションを開きます。         • Windows10でクラシックなサウンドオブションを開きます。         • Windows10でクラシックなサウンドオブションを開きます。         • Windows10でクラシックなサウンドオブションを開きます。         • Windows10でクラシックなサウンドオブションを開きます。         • Windows10でクラシックなサウンドオブションを開きます。         • Windows10でクラシックなサウンドオブションを開きます。         • Windows10でクラシックなサウンドオブションを開きます。                                                                                                    |
| (1)       32         (2)       (3)         (3)       (3)         (3)       (3)         (4)       (3)         (5)       (4)         (5)       (5)         (5)       (5)         (6)       (5)         (7)       (7)         (7)       (7)         (7)       (7)         (7)       (7)         (7)       (7)         (7)       (7)         (7)       (7)         (7)       (7)         (7)       (7)         (7)       (7)         (7)       (7)         (7)       (7)         (7)       (7)         (7)       (7)         (7)       (7)         (7)       (7)         (7)       (7)         (7)       (7)         (7)       (7)         (7)       (7)         (7)       (7)         (7)       (7)         (7)       (7)         (7)       (7)         (7)       (7)         (7)       (7)         (7)                                                                                                    | <ul> <li>(1) (1) (1) (1) (1) (1) (1) (1) (1) (1)</li></ul>                                                                                                    |
| (*))       32         ~ ※ * ***       32         ~ ※ ***       33 ****         3. リストから希望のオーディオデバイスを選択します。         Select playback device         Echo Cancelling Speakerphone (Dell MH3021P)         Speakers/Headphones (Realtek(R) Audio)         クラシッククサウンドアブ<br>レットでデフォルトのオー<br>ディオデバイスを設定する         ・Windows10でクラシックなサウンドオブションを開くには、次の手順に従います。         ・Windows10でクラシックなサウンドオブションを開くには、次の手順に従います。         ・Windows10でクラシックなサウンドオブションを開くには、次の手順に従います。         ・Windows10でクラシックなサウンドオブションを開くには、次の手順に従います。         ・Windows10でクラシックなサウンドオブションを開くには、次の手順に従います。         ・Windows10でクラシックなサウンドオブションを開くには、次の手順に従います。         ・Windows10でクラシックなサウンドオブションを開くには、次の手順に従います。         ・Windows10でクラシックなサウンドオブションを開くには、次の手順に従います。         ・Windows10でクラシックなサウンドオブションを開くには、次の手順に従います。         ・Windows10です。         ・Windows10でクラシックなサウンドオブションを開くには、次の手順に従います。         ・Windows10でクラシックなサウンドオブションを開くには、次の手順に従います。         ・Windows10です。         ・Windows10です。         ・Windows10です。         ・Windows10です。         ・Windows10です。         ・Windows10です。         ・Windows10です。         ・Windows10です。         ・Windows10です。         ・Windows10です。         ・Windows10です。         ・Windows10です。         ・Windows10です。 </th <th><ul> <li></li></ul></th>                                                                                                    | <ul> <li></li></ul>                                                                                                    |
| クラシックサウンドアプ<br>レットでデフォルトのオー       ・Windows10でクラシックなサウンドオブションを開くには、次の手順に従います。         クラシックサウンドアプ<br>レットでデフォルトのオー       ・Windows10でクラシックなサウンドオブションを開くには、次の手順に従います。         1. Win + Rを押して、実行ダイアログを開きます。         2. 次のコマンドを入力するか、コビーして貼<br>り付けます。: Mmsys.cpl         「Toge the name of a poggam, folder, document, or htmmt<br>Deprend managed for a pogeam, folder, document, or htmmt<br>Deprend managed for a poggam, folder, document, or htmmt         3. Enterキーを押します。これにより、サウンドアプレットが直接開きます。                                                                                                    | Comparison of a program folder, document, or interest resources and Windows will gene a for groups folder, document, or interest resources and Windows will gene a for groups folder, document, or interest resources and will gene a for groups folder, document, or interest resources and will gene a for groups folder, document, or interest resources and will gene a for groups folder, document, or interest for groups folder, document, or interest resources and will gene a for groups folder, document, or interest resources and will gene a for groups folder, document, or interest resources and will gene a for groups folder, document, or interest resources and will gene a for groups folder, document, or interest for groups folder, document, or interest for groups folder, document, or interest for groups folder, document, or interest fo            |
| クボーマ PRG 1038 PMG         3. リストから希望のオーディオデバイスを選択します。         Select playback device         Echo Cancelling Speakerphone (Dell MH3021P)         Speakers/Headphones (Realtek(R) Audio)         クラシックサウンドアブ<br>レットでデフォルトのオー<br>ディオデバイスを設定する         * Windows10でクラシックなサウンドオブションを開くには、次の手順に従います。         1. Win + Rを押して、実行ダイアログを開きます。         2. 次のコマンドを入力するか、コビーして貼<br>り付けます。: Mmsys.cpl         「Type the name of program, feder, document or Internet<br>Oper Intersect and Windows Wilegen The post.         3. Enter キーを押します。これにより、サウンドアブレットが直接開きます。                                                                                                    | <ul> <li>3. リストから希望のオーディオデバイスを選択します。</li> <li>3. リストから希望のオーディオデバイスを選択します。</li> <li>Select playback device         <ul> <li>Echo Cancelling Speakerphone (Dell MH3021P)</li> <li>Speakers/Headphones (Realtek(R) Audio)</li> </ul> </li> <li>* Windows10でクラシックなサウンドオブションを開くには、次の手順に従います。</li> <li>1. Win + Rを押して、実行ダイアログを開きます。</li> <li>2. 次のコマンドを入力するか、コピーして貼<br/>り付けます。: Mmsys.cpl</li> <li>「Dem Typethename of a popum, folder, document, or intermet<br/>program (mmsyscop)</li> </ul>                                                                                                    |
| クラシックサウンドアブ<br>レットでデフォルトのオー       ・Windows10でクラシックなサウンドオブションを開くには、次の手順に従います。         1. Win + Rを押して、実行ダイアログを開きます。         アイオデバイスを設定する         ・Windows10でクラシックなサウンドオブションを開くには、次の手順に従います。         1. Win + Rを押して、実行ダイアログを開きます。         2. 次のコマンドを入力するか、コビーして貼<br>り付けます。: Mmsys.cpl         ・Windows wildpen if the you         ・Windows and windows wildpen if the you         ・Windows 10         ・Windows10         クラシックなサウンドオブションを開きます。         2. 次のコマンドを入力するか、コビーして貼         ・Minsys.cpl         ・Windows wildpen if the you         ・Minsys.cpl         ・The performance of program, folder, document, or Internet<br>(Derformance and Windows wildpen if the you)         3. Enter キーを押します。これにより、サウンドアブレットが直接開きます。                                                                                                    | <ul> <li>         ・ Windows10でクラシックなサウンドオブションを開くには、次の手順に従います。         ・ Windows10でクラシックなサウンドオブションを開くには、次の手順に従います。         ・ Win + Rを押して、実行ダイアログを開きます。         ・ Win + Rを押して、実行ダイアログを開きます。         ・ 次のコマンドを入力するか、コピーして貼         り付けます。: Mmsys.cpl         ・ Mmsys.cpl         ・ Type the name of a program, folder, document, or internet         common of a program, folder, document, or internet         common of a program, folder, document, or internet</li></ul> |
| 3. リストから希望のオーディオデバイスを選択します。         Select playback device         Echo Cancelling Speakerphone (Dell MH3021P)         Speakers/Headphones (Realtek(R) Audio)         クラシックサウンドアブ<br>レットでデフォルトのオー<br>ディオデバイスを設定する         * Windows10でクラシックなサウンドオブションを開くには、次の手順に従います。         1. Win + Rを押して、実行ダイアログを開きます。         2. 次のコマンドを入力するか、コビーして貼<br>り付けます。: Mmsys.cpl         「Type the name of a pogram, folder, document, or Internet<br>Deem Immyscept         OK         S. Enter キーを押します。これにより、サウンドアブレットが直接開きます。                                                                                                    | <ul> <li>3. リストから希望のオーディオデバイスを選択します。</li> <li>Select playback device         <ul> <li>Echo Cancelling Speakerphone (Dell MH3021P)</li> <li>Speakers/Headphones (Realtek(R) Audio)</li> </ul> </li> <li>* Windows10でクラシックなサウンドオブションを開くには、次の手順に従います。         <ul> <li>Win + Rを押して、実行ダイアログを開きます。</li> <li>次のコマンドを入力するか、コビーして貼<br/>り付けます。: Mmsys.cpl</li> <li>* Jort Participation of a program, folder, document, or internet<br/>resource, and Windows widepent for you.</li> </ul> </li> </ul>                                                                                                    |
| <ul> <li>3. リストから希望のオーティオテバイスを選択します。</li> <li>Select playback device         <ul> <li>Echo Cancelling Speakerphone (Dell MH3021P)</li> <li>Speakers/Headphones (Realtek(R) Audio)</li> </ul> </li> <li> <ul> <li>グラシックサウンドアブ                  レットでデフォルトのオー                  ディオデバイスを設定する</li></ul></li></ul>                                                                                                    | <ul> <li>3. リストから希望のオーティオテハイスを選択します。</li> <li>Select playback device         <ul> <li>Echo Cancelling Speakerphone (Dell MH3021P)</li> <li>Speakers/Headphones (Realtek(R) Audio)</li> <li>・Windows10でクラシックなサウンドオブションを開くには、次の手順に従います。</li> <li>1. Win + Rを押して、実行ダイアログを開きます。</li> <li>2. 次のコマンドを入力するか、コピーして貼<br/>り付けます。: Mmsys.cpl</li> <li>「Bon Typethename of a program, folder, document, or internet<br/>regiment internet internet internet<br/>regiment internet internet internet</li> </ul> </li> </ul>                                                                                                    |
| Select playback device          Echo Cancelling Speakerphone (Dell MH3021P)         Speakers/Headphones (Realtek(R) Audio)         クラシックサウンドアブ<br>レットでデフォルトのオー<br>ディオデバイスを設定する         * Windows10でクラシックなサウンドオブションを開くには、次の手順に従います。         1. Win + Rを押して、実行ダイアログを開きます。         2. 次のコマンドを入力するか、コビーして貼<br>り付けます。: Mmsys.cpl         「Type the name of a pogram, folder, document, or Internet<br>Depresent, and Windows Wileper if the year.         3. Enter キーを押します。これにより、サウンドアブレットが直接開きます。                                                                                                    | Select playback device          Echo Cancelling Speakerphone (Dell MH3021P)         Speakers/Headphones (Realtek(R) Audio)         * Windows10でクラシックなサウンドオブションを開くには、次の手順に従います。         1. Win + Rを押して、実行ダイアログを開きます。         2. 次のコマンドを入力するか、コピーして貼り付けます。: Mmsys.cpl         「Per Insure of a program folder, document, or Internet resource, and Windows wite gene it for your or View of the set of the set of t                                                                                                    |
| Select playback device          Echo Cancelling Speakerphone (Dell MH3021P)         Speakers/Headphones (Realtek(R) Audio)         クラシックサウンドアブ<br>レットでデフォルトのオー<br>ディオデバイスを設定する         * Windows10でクラシックなサウンドオブションを開くには、次の手順に従います。         1. Win + Rを押して、実行ダイアログを開きます。         2. 次のコマンドを入力するか、コビーして貼<br>り付けます。: Mmsys.cpl         「Type the name of program, folder, document, or Internet<br>Operm Interscent and Windows Wilegen I toryce.         3. Enterキーを押します。これにより、サウンドアブレットが直接開きます。                                                                                                    | Select playback device<br>Echo Cancelling Speakerphone (Dell MH3021P)<br>Speakers/Headphones (Realtek(R) Audio)<br>-<br>・Windows10でクラシックなサウンドオプションを開くには、次の手順に従います。<br>1. Win + Rを押して、実行ダイアログを開きます。<br>2. 次のコマンドを入力するか、コピーして貼<br>り付けます。: Mmsys.cpl<br>「 「」 「pert ensure of a program, folde, document, or intermet<br>Expert immys.cpl                                                                                                    |
| Cho Cancelling Speakerphone (Dell MH3021P)         Speakers/Headphones (Realtek(R) Audio)         クラシックサウンドアブ<br>レットでデフォルトのオー<br>ディオデバイスを設定する         ・Windows10でクラシックなサウンドオブションを開くには、次の手順に従います。         ・Windows10でクラシックなサウンドオブションを開くには、次の手順に従います。         ・Windows10でクラシックなサウンドオブションを開くには、次の手順に従います。         ・Windows10でクラシックなサウンドオブションを開くには、次の手順に従います。         ・Windows10でクラシックなサウンドオブションを開くには、次の手順に従います。         ・Windows10でクラシックなサウンドオブションを開くには、次の手順に従います。         ・Windows10でクラシックなサウンドオブションを開くには、次の手順に従います。         ・Windows10でクラシックなサウンドオブションを開くには、次の手順に従います。         ・Windows10でクラシックなサウンドオブレットが直接開きます。         ・Windows10でクラシックなサウンドアブレットが直接開きます。                                                                                                    | Echo Cancelling Speakerphone (Dell MH3021P)         Speakers/Headphones (Realtek(R) Audio)         ・ Windows10でクラシックなサウンドオブションを開くには、次の手順に従います。         1. Win + Rを押して、実行ダイアログを開きます。         2. 次のコマンドを入力するか、コピーして貼<br>り付けます。: Mmsys.cpl         「 Type the name of a program, folder, document, or internet<br>regument, and Window sub open if forget                                                                                                    |
| Cho Cancelling Speakerphone (Dell MH3021P)         Speakers/Headphones (Realtek(R) Audio)         クラシックサウンドアブ<br>レットでデフォルトのオー<br>ディオデバイスを設定する         ・Windows10でクラシックなサウンドオブションを開くには、次の手順に従います。         ・Windows10でクラシックなサウンドオブションを開くには、次の手順に従います。         ・Windows10でクラシックなサウンドオブションを開くには、次の手順に従います。         ・Windows10でクラシックなサウンドオブションを開くには、次の手順に従います。         ・Windows10でクラシックなサウンドオブションを開くには、次の手順に従います。         ・Windows10でクラシックなサウンドオブションを開くには、次の手順に従います。         ・Windows10でクラシックなサウンドオブションを開くます。         ・Windows10でクラシックなサウンドアブレットが直接開きます。         ・Windows10でクラシックなサウンドアブレットが直接開きます。                                                                                                    | Echo Cancelling Speakerphone (Dell MH3021P)         Speakers/Headphones (Realtek(R) Audio)         ・Windows10でクラシックなサウンドオプションを開くには、次の手順に従います。         1. Win + Rを押して、実行ダイアログを開きます。         2. 次のコマンドを入力するか、コビーして貼り付けます。: Mmsys.cpl         「Per Trebet name of a program folder, document, or Internet resource, and Windows with epant for your                                                                                                    |
| Echo Cancelling Speakerphone (Dell MH3021P)         Speakers/Headphones (Realtek(R) Audio)         クラシックサウンドアブ<br>レットでデフォルトのオー<br>ディオデバイスを設定する         ・Windows10でクラシックなサウンドオブションを開くには、次の手順に従います。         ・Windows10でクラシックなサウンドオブションを開くには、次の手順に従います。         ・Windows10でクラシックなサウンドオブションを開くには、次の手順に従います。         ・Windows10でクラシックなサウンドオブションを開くには、次の手順に従います。         ・Windows10でクラシックなサウンドオブションを開くには、次の手順に従います。         ・Windows10でクラシックなサウンドオブションを開くには、次の手順に従います。         ・Windows10でクラシックなサウンドオブションを開くには、次の手順に従います。         ・Windows10でクラシックなサウンドアブレットが直接開きます。         ・Windows10でクラシックなサウンドアブレットが直接開きます。                                                                                                    | Echo Cancelling Speakerphone (Dell MH3021P)         Speakers/Headphones (Realtek(R) Audio)         ・Windows10でクラシックなサウンドオプションを開くには、次の手順に従います。         1. Win + Rを押して、実行ダイアログを開きます。         2. 次のコマンドを入力するか、コピーして貼<br>り付けます。: Mmsys.cpl         「Def Top the name of a program, folde, document, or Internet<br>reguernet, and Windows will open if for you                                                                                                    |
| クラシックサウンドアブ<br>レットでデフォルトのオー<br>ディオデバイスを設定する       ・Windows10でクラシックなサウンドオブションを開くには、次の手順に従います。         1. Win + Rを押して、実行ダイアログを開きます。         2. 次のコマンドを入力するか、コビーして貼<br>り付けます。: Mmsys.cpl         「Part the name of a program, folder, document, or Internet<br>resource, and Windows Will open it for you.         3. Enter キーを押します。これにより、サウンドアブレットが直接開きます。                                                                                                    | <ul> <li>Speakers/Headphones (Realtek(R) Audio)</li> <li>Windows10でクラシックなサウンドオプションを開くには、次の手順に従います。</li> <li>Win + Rを押して、実行ダイアログを開きます。</li> <li>次のコマンドを入力するか、コビーして貼り付けます。: Mmsys.cpl</li> </ul>                                                                                                    |
| クラシックサウンドアブ<br>レットでデフォルトのオー<br>ディオデバイスを設定する       ・Windows10でクラシックなサウンドオブションを開くには、次の手順に従います。         ・Windows10でクラシックなサウンドオブションを開くには、次の手順に従います。         ・Win + Rを押して、実行ダイアログを開きます。         ・Win + Rを押して、実行ダイアログを開きます。         ・Win + Rを押して、実行ダイアログを開きます。         ・Win + Rを押して、実行ダイアログを開きます。         ・Win + Rを押して、実行ダイアログを開きます。         ・Win + Rを押して、実行ダイアログを開きます。         ・Win + Rを押して、実行ダイアログを開きます。         ・Win + Rを押して、実行ダイアログを開きます。         ・Win + Rを押して、実行ダイアログを開きます。         ・Win + Rを押して、実行ダイアログを開きます。         ・Win + Rを押して、実行ダイアログを開きます。         ・Win + Rを押して、実行ダイアログを開きます。         ・Win + Rを押して、実行ダイアログを開きます。         ・Win + Rを押して、実行ダイアログを開きます。         ・Win + Rを押します。         ・Win + Rを押して、実行ダイアログを開きます。                                                                                                    | Speakers/Headphones (Realtek(R) Audio)  -  ・Windows10でクラシックなサウンドオブションを開くには、次の手順に従います。 1. Win + Rを押して、実行ダイアログを開きます。 2. 次のコマンドを入力するか、コビーして貼 り付けます。: Mmsys.cpl  「 「 Topethe neme of a pogram, folde, document, or internet<br>Expert immys.cpl  y                                                                                                    |
| クラシックサウンドアブ<br>レットでデフォルトのオー<br>ディオデバイスを設定する       ・Windows10でクラシックなサウンドオプションを開くには、次の手順に従います。         1. Win + Rを押して、実行ダイアログを開きます。         2. 次のコマンドを入力するか、コビーして貼<br>り付けます。: Mmsys.cpl         「Part the name of a program, folder, document, or internet<br>recover, and Windows will spen alter you.         OK         Cancel Brown         3. Enter キーを押します。これにより、サウンドアブレットが直接開きます。                                                                                                    | Speakers/Headphones (Realtek(R) Audio)  -  いいののでのクラシックなサウンドオブションを開くには、次の手順に従います。  いいのコマンドを入力するか、コピーして貼 り付けます。: Mmsys.cpl  ・  ・  ・  ・  ・  ・  ・  ・  ・  ・  ・  ・  ・                                                                                                    |
| クラシックサウンドアブ<br>レットでデフォルトのオー<br>ディオデバイスを設定する       ・Windows10でクラシックなサウンドオブションを開くには、次の手順に従います。         1. Win + Rを押して、実行ダイアログを開きます。         2. 次のコマンドを入力するか、コピーして貼<br>り付けます。: Mmsys.cpl         「Type the name of a pogram, folder, document, or Internet<br>resource, and Windows Will open if the you.         Open mmyscip         Open mmyscip         3. Enter キーを押します。これにより、サウンドアブレットが直接開きます。                                                                                                    | <ul> <li>・Windows10でクラシックなサウンドオプションを開くには、次の手順に従います。</li> <li>1. Win + Rを押して、実行ダイアログを開きます。</li> <li>2. 次のコマンドを入力するか、コビーして貼り付けます。: Mmsys.cpl</li> <li>         「Run</li></ul>                                                                                                    |
| クラシックサウンドアプレットでデフォルトのオー<br>ディオデバイスを設定する       ・Windows10でクラシックなサウンドオプションを開くには、次の手順に従います。         1. Win + Rを押して、実行ダイアログを開きます。         2. 次のコマンドを入力するか、コピーして貼<br>り付けます。: Mmsys.cpl         「Part the name of program, folder, document, or internet<br>resource, and Windows will open it for you.         3. Enter キーを押します。これにより、サウンドアプレットが直接開きます。                                                                                                    | <ul> <li>Windows10でクラシックなサウンドオブションを開くには、次の手順に従います。</li> <li>Win + Rを押して、実行ダイアログを開きます。</li> <li>次のコマンドを入力するか、コビーして貼<br/>り付けます。: Mmsys.cpl</li> <li>Tope the name of a program, folder, document, or internet<br/>resource, and Windows with open it for you.</li> </ul>                                                                                                    |
| <ul> <li>クラシックサウンドアブレットでデフォルトのオーディオデバイスを設定する</li> <li>・Windows10でクラシックなサウンドオブションを開くには、次の手順に従います。</li> <li>1. Win + Rを押して、実行ダイアログを開きます。</li> <li>2. 次のコマンドを入力するか、コビーして貼り付けます。: Mmsys.cpl</li> <li>③ Fight the name of a program, folder, document, or internet. resource, and Windows will open a flar you.</li> <li>③ Enterキーを押します。これにより、サウンドアブレットが直接開きます。</li> </ul>                                                                                                    | <ul> <li>Windows10でクラシックなサウンドオプションを開くには、次の手順に従います。</li> <li>Win + Rを押して、実行ダイアログを開きます。</li> <li>次のコマンドを入力するか、コピーして貼り付けます。: Mmsys.cpl</li> <li>Type the name of a program. folder, document, or intermet resource, and Windows will open # for you.</li> </ul>                                                                                                    |
| <ul> <li>スリシダブ・ダブ・シンドアブレットが直接開きます。</li> <li>1. Win + Rを押して、実行ダイアログを開きます。</li> <li>2. 次のコマンドを入力するか、コビーして貼り付けます。: Mmsys.cpl</li> </ul>                                                                                                    | <ul> <li>Windows to ビッシッシッシュションを用くには、八の子風に使います。</li> <li>Win + Rを押して、実行ダイアログを開きます。</li> <li>次のコマンドを入力するか、コビーして貼り付けます。: Mmsys.cpl</li> <li>Run Type the name of a program, folder, document, or Internet resource, and Windows Will open it for you.</li> <li>Open: Immsys.cpl v</li> </ul>                                                                                                    |
| <ul> <li>レットでデフォルトのオー         <ol> <li>Win + Rを押して、実行ダイアログを開きます。</li> <li>次のコマンドを入力するか、コビーして貼             り付けます。: Mmsys.cpl</li></ol></li></ul>                                                                                                    | - 1. Win + Rを押して、実行タイアログを開きます。<br>2. 次のコマンドを入力するか、コピーして貼<br>り付けます。: Mmsys.cpl<br>『 Run ×<br>resource, and Windows will open if for you.<br>genv mmsys.cpl ×                                                                                                    |
| ディオデバイスを設定する 2. 次のコマンドを入力するか、コビーして貼り付けます。: Mmsys.cpl Type the name of a program, folder, document, or Internet reduces, and Windows will open if to you. Or Cancel Browne 3. Enterキーを押します。これにより、サウンドアプレットが直接開きます。                                                                                                    | る<br>2. 次のコマンドを入力するか、コビーして貼<br>り付けます。: Mmsys.cpl<br>Run ×<br>Type the name of a program, folder, document, or intermet<br>resource, and Windows will open it for you.<br>Open: mmsys.cpl ×                                                                                                    |
| り付けます。: Mmsys.cpl                                                                                                    | り付けます。: Mmsys.cpl<br>Run X<br>Type the name of a program, folder, document, or Internet<br>resource, and Windows will open it for you.<br>Open: mmsys.cpl V                                                                                                    |
| Fan       ×         Image: Spectra name of program, folder, document, or internet resource, and Windows will open if for you.       ×         Open: Immys.cpl       ×         Ox       Cancel         Browse.       3. Enter キーを押します。これにより、サウンドアプレットが直接開きます。                                                                                                    | Image: Second second second                      |
| Run       ×         Type the name of a program, folder, document, or Internet resource, and Windows will open it tor you.       >         Open       mmmys.cpl       v         OK       Cancel       Browne         3. Enter キーを押します。これにより、サウンドアプレットが直接開きます。                                                                                                    | Foun     Foun     Type the name of a grogram, folder, document, or internet resource, and Windows will open it for you.      Qpen:     mmsys.cpl     ✓                                                                                                    |
| Type the name of a program, folder, document, or Internet resource, and Windows will open it to you.         Open:         OK         Cancel         Browse.         3. Enter キーを押します。これにより、サウンドアプレットが直接開きます。                                                                                                    | Image: The the name of a program, folder, document, or Internet, resource, and Windows will open it for you.       Ωpere:     mmmys.cpl                                                                                                    |
| Type the name of a program, folder, documented or intermet<br>resource, and Windows will open # for you.<br>Open mmys.cpl<br>OK Cancel Browse.<br>3. Enterキーを押します。これにより、サウンドアプレットが直接開きます。                                                                                                    | Type the name of a program, folder, document, or internet<br>resource, and Windows will open it for you.<br>Ωper: [mmsys.cp] ↓                                                                                                    |
| <ul> <li>reiouce, and Windows will open it for yea.</li> <li>Open mmys.cpl</li> <li>OK Cancel Browne</li> <li>3. Enterキーを押します。これにより、サウンドアプレットが直接開きます。</li> </ul>                                                                                                    | resource, and Windows will open it fer you.       Ωpere:     mmsys.cpl                                                                                                    |
| Opera     mmmoscept       OK     Cancel       Browse   3. Enterキーを押します。これにより、サウンドアプレットが直接開きます。                                                                                                    | Ωper: mmsys.cpl v                                                                                                    |
| OK Cancel Browne<br>3.Enterキーを押します。これにより、サウンドアプレットが直接開きます。                                                                                                    |                                                                                                    |
| OK Cancel Browse<br>3. Enterキーを押します。これにより、サウンドアプレットが直接開きます。                                                                                                    |                                                                                                    |
| OK Cancel Browne_<br>3. Enterキーを押します。これにより、サウンドアプレットが直接開きます。                                                                                                    |                                                                                                    |
| 3.Enterキーを押します。これにょり、サウンドアブレットが直接開きます。                                                                                                    | OK Cancel Browse                                                                                                    |
| 3.Enterキーを押します。これにより、サウンドアプレットが直接開きます。                                                                                                    |                                                                                                    |
| $\mathbf{J}$ Eller $\mathbf{U}$ $\mathbf{U}$ $\mathbf$ | 3 Enfort-the サインドアプレートの「サインドアプレートが古塔朗をます                                                                                                    |
|                                                                                                    |                                                                                                    |
| Sound ×                                                                                                    |                                                                                                    |
|                                                                                                    | Sound X                                                                                                    |
| Payabox Recording Sounds Communications                                                                                                    | © Sound X                                                                                                    |
| Select a playback device below to modify its settings:                                                                                                    | Sound     Yeyback Recording Sounds Communications                                                                                                    |
| Ethe Cancelline Snaakembers                                                                                                    | Sound  X  Mayback Recording Sounds Communications Select a playback device before to modify its settings:                                                                                                    |
| DEIL MH3021P                                                                                                    | Sound X Playback Recording Sounds Communications Select a playback device below to modify its settings: Experimentation                                                                                                    |
| Default Device                                                                                                    | Sound  K Hayback Recording Sounds Communications  Select a playback device below to modify its settings:  Exercise Select a playback device below to modify its settings:  Exercise Select Selection Settings:  Exercise Set Set Set Set Set Set Set Set Set Se                                                                                                    |
| Speakers,Headphones                                                                                                    | Sound  Sound  K  Mayback Recording Sounds Communications  Stelet a splayback device below to modify its settings:  Echo Cancelling Speakerphone Dist MM3221P Document Device Device Dev      |
| Ready                                                                                                    | Sound X  Playback Recording Sounds Communications Select a playback device below to modify its settings: Cell Ave3021P Dell Ave3021P Dell Ave      |
|                                                                                                    | Sound  Sound  Yeyback: Recording Sounds: Communications  Select a playback device below to modify its settings:  Editor Committing Searcharphome Committee Searcharphome Committee Searcharphome Comm      |
|                                                                                                    | Sound  Yeyhaki Recording Sounds Communications  Selet a playbaki device below to modify its settings:  Etho Cancelling Speakerphone Coll and Device  Speakers, Headphones Ready                                                                                                    |
|                                                                                                    | Sound     X       Playback     Recording Sounds' Communications       Select a playback device below to modify its settings:       Dell M-8020 IP       Dell M-8020 IP       Dell M-8                                                                                                    |
|                                                                                                    | Sound     ×       Ployback     Recording       Select a playback device below to modify its settings:       Select a playback device below to modify its settings:       Select a playback device below to modify its settings:       Select a playback device below to modify its settings:       Select a playback device below to modify its settings:       Select a playback device below to modify its settings:       Select a playback device below to modify its settings:       Select a playback device below to modify its settings:       Select a playback device below to modify its settings:       Select a playback device below to modify its settings:       Select a playback device below to modify its settings:       Select a playback device below to modify its settings:       Select a playback device below to modify its settings:       Select a playback device below to modify a setting to modify a setting to modify addition       Select a playback device below to modify a setting to modify addition                                                                                                    |
|                                                                                                    | Sound     X       Playback     Recording     Sounds       Selet a playback device below to modify its settings:       Extra Concelling Speakerphone       Dell M-80201P       Dell M-80201P                                                                                                    |
|                                                                                                    | Sound X<br>Playback Recording Sounds Communications<br>Select a polypoint device below to modify its settings:                                                                                                    |
|                                                                                                    | Sound ×<br>Portex Recording Sounds Communications<br>Selet a playback device below to modify its settings:<br>Eddo Cancelling Speakarphone<br>Dist MH3021P<br>Dist MH3021P<br>Dist MH3021P<br>Dist MH3021P<br>Dist MH3021P<br>Dist MH3021P                                                                                                    |
|                                                                                                    | Sound     X       Playback     Recording       Solundsi     Communications       Solundsi     Communications       Solundsi     Communications       Dell M-9021P     Dell M-9021P       Dell M-9021P     Dell M-9021P                                                                                                    |
|                                                                                                    | Sound   Protect a playback device below to modify its settings:  Select a playback device below to modify its settings:  Control Controlling Development Control Development Control Devel     |
|                                                                                                    | Sound       X         Market Recording Sounds Communications       Select a playback device below to modify its settings:         Extra Concerting Speakerphone<br>Ded MM3021P       Ded MM3021P         Dist Sounds Concerting Speakerphone<br>Ded MM3021P       Ded MM3021P         Dist Sounds Concerting Speakerphone<br>Ded MM3021P       Ded MM3021P         Dist Sounds Concerting Speakerphone<br>Ded MM3021P       Ded MM3021P         Dist Sounds Concerting Speakerphones<br>Resetting Machine       Ded Market Speakerphones<br>Resetting Machine                                                                                                    |
| Configure Set Default iv Properties                                                                                                    | Sound  Forgetard: Sound  Forgetard: Sound  Forgetard: Sound  Forgetard: Sound  Forgetard: Sound  Forgetard: Sound  Forgetard: Sound  Forgetard: Sound  Forgetard: Sound  Forgetard: Forgetard: Forget      |
| Cooligure Froperties                                                                                                    | Sound  Flobad: Recarding: Sound: Communications  Select a playback device below to modify is settings:  Common Speakershore  Default Device  Select a flobadit  Select a playback device below to modify is settings:  Common Speakershore  Default Device  Device Device  Device Device  Device Device  Device Device  Device Device  Device Device  Device Device Device  Device Device Device  Device Device Device  Device Device Device  Device Device Device  Device Device Device Device  Device Device Device Device Device Device  Device Device De      |

|                     | 仕様書                                      |
|---------------------|------------------------------------------|
| アップストリームの入力         | DP altモードつきのUSB-C                        |
| ダウンストリームデータポート      | •USB 3.1 Gen 2 Type-Aポート×2               |
|                     | •USB 3.1 Gen 2 Type-Cポート×1               |
| サポートされているダウンストリームビデ | 2つのポートのいずれかからの単一のビデオ出力:                  |
| オ出力ポートと解像度          | ・USB-C(DP)ポート                            |
|                     | (最大3840×2160)/ 60                        |
|                     | ・Hb2M1 2.0ポート(最大3840 x 2160)/ 60 Hz 4K / |
|                     | 60Hz×1は、HBR3機能を備えたコンピューターでのみサ            |
|                     | ポートされます。                                 |
| オーディオ               | •内蔵無指向性マイク×2                             |
|                     | ・スピーカー                                   |
| ボタンとLED表示           | ・ボタン:通話への応答、通話の終了/通話の拒否、音量を上             |
|                     | げる、音量を下げる、マイクのミュート                       |
|                     | ・LED: 白、赤、緑                              |
|                     |                                          |

| 動作環境                  |              |  |
|-----------------------|--------------|--|
| サポートされているオペレーティングシステム | Win10 64-bit |  |
| 使用温度                  | 0~35°C       |  |

### 法定情報

### 保証

#### 限定保証と返品ポリシー

Dellブランドの製品には、1年間のハードウェア限定保証が付いています。 Dellシステムと一緒に購入した場合は、システム保証に従います。

#### 米国のお客様の場合:

この購入およびこの製品の使用は、**www.dell.com / terms**にある**Dell**のエンド ユーザー契約の対象となります。このドキュメントには拘束力のある仲裁条項が 含まれています。

### ヨーロッパ、中東、アフリカのお客様の場合:

販売および使用されるDellブランドの製品には、該当する国の消費者の法的権利、 お客様が締結した小売業者販売契約の条件(お客様と小売業者の間で適用されま す)およびDellのエンドユーザー契約条件が適用されます。

Dellは追加のハードウェア保証も提供する場合があります。Dellのエンドユーザー 契約と保証条件の詳細は、www.dell.comにアクセスし、「ホーム」ページの下部 にあるリストから国を選択して、の

エンドユーザーの条件については「契約条件」リンク、保証条件については「サ ポート」リンク。

#### 米国以外のお客様の場合:

販売および使用されるDellブランドの製品には、該当する国の消費者の法的権利、 お客様が締結した小売業者販売契約の条件(お客様と小売業者の間に適用されま す)およびDellの保証条件が適用されます。Dellは追加のハードウェア保証を提供 する場合もあります

—Dellの保証条件の詳細については、www.dell.comにアクセスし、「ホーム」 ページの下部にあるリストから国を選択して、「契約条件」リンクまたは「サポー ト」リンクをクリックしてください。保証期間について。

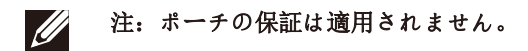